## Connecting to CPM 4043E and 4042E Sensors

In an era where network connections play a pivotal role in every aspect of our lives, setting up advanced sensors like the 4043E and 4042E is crucial for ensuring seamless connectivity and integration within various systems. This comprehensive guide is tailored specifically for users of Windows 10 who are looking to establish a connection with these cutting-edge sensors. Whether you're a professional aiming to enhance your operational efficiency or a tech enthusiast keen on exploring the capabilities of these devices, this article will walk you through the essential steps to configure your 4043E and 4042E sensors effectively.

From navigating your system settings to adjusting your Ethernet properties for optimal communication with the sensors, we cover every detail to ensure a smooth setup process. By following this quide, you'll learn how to modify your network settings, including the IP address and subnet mask, to facilitate a direct connection to the sensors' built-in webpages. This step is pivotal for accessing the full range of features and functionalities offered by the 4043E and 4042E sensors.

## Procedure

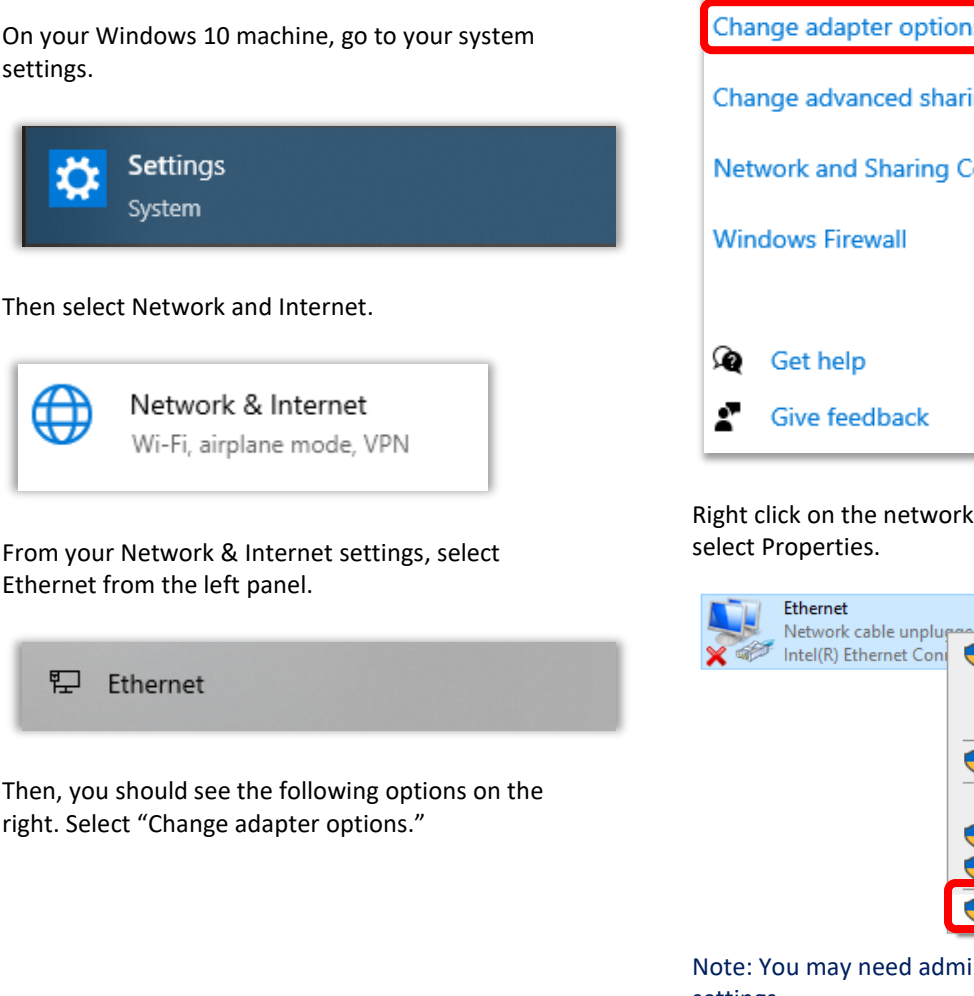

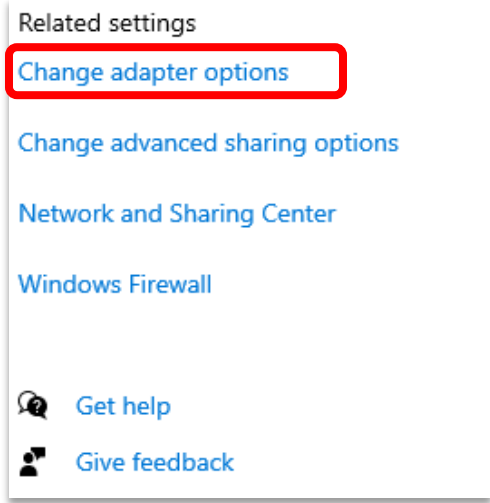

Right click on the network you would like to set up and

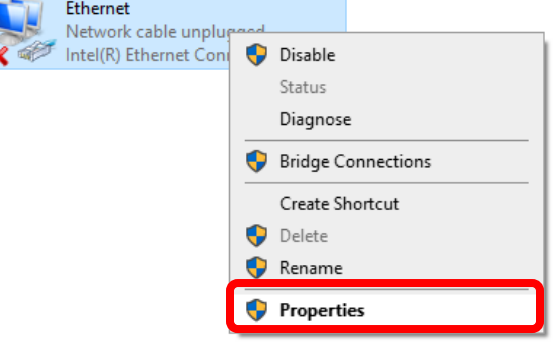

Note: You may need admin access to change these settings.

Rird

From the Ethernet Properties Menu double click Internet Protocol Version 4(TCP/IPv4)

| Ethernet Properties                                                                                        | ×        |  |  |
|----------------------------------------------------------------------------------------------------|----------|--|--|
| Networking Sharing                                                                                         |          |  |  |
| Connect using:                                                                                             |          |  |  |
| Intel(R) Ethemet Connection (13) I219-LM                                                                   |          |  |  |
| Configure                                                                                                  |          |  |  |
| This connection uses the following items:                                                                  |          |  |  |
| <ul> <li>Client for Microsoft Networks</li> <li>File and Printer Sharing for Microsoft Networks</li> </ul> | •        |  |  |
| Contract Retract Version 4 (TCR / Ru4)                                                                     |          |  |  |
| Internet Protocol Version 4 (ICEP/IPV4)                                                                    |          |  |  |
| Microsoft LLDP Protocol Driver                                                                             |          |  |  |
| Internet Protocol Version 6 (TCP/IPv6)                                                                     | 1        |  |  |
| < >                                                                                                    |          |  |  |
| Install Uninstall Properties                                                                               |          |  |  |
| Description                                                                                                |          |  |  |
| Transmission Control Protocol/Internet Protocol. The default                                               |          |  |  |
| across diverse interconnected networks.                                                                    |          |  |  |
|                                                                                                    |          |  |  |
| OK Cance                                                                                                   | <u> </u> |  |  |

You should now see the following window.

| Internet Protocol Version 4 (TCP/IPv4)                                                                                | Properties                                                           | × |
|----------------------------------------------------------------------------------------------------|----------------------------------------------------------------------|---|
| General                                                                                                    |                                                                      |   |
| You can get IP settings assigned auton<br>this capability. Otherwise, you need to<br>for the appropriate IP settings. | natically if your network supports<br>ask your network administrator |   |
| Obtain an IP address automatical                                                                                      | У                                                                    |   |
| • Use the following IP address:                                                                                       |                                                                      |   |
| IP address:                                                                                                    | 192.168.3.100                                                        |   |
| Subnet mask:                                                                                                    | 255.255.255.0                                                        |   |
| Default gateway:                                                                                                    |                                                                      |   |
| Obtain DNS server address autom                                                                                       | natically                                                            |   |
| Use the following DNS server add                                                                                      | resses:                                                              |   |
| Preferred DNS server:                                                                                                 |                                                                      |   |
| Alternate DNS server:                                                                                                 |                                                                      |   |
| Validate settings upon exit                                                                                           | Advanced                                                             |   |
|                                                                                                    | OK Cancel                                                            |   |

Enter the IP address and set the first three octets to 192.168.3. The fourth octet can be set to any number between 1 and 255, except for 200 which is reserved for the sensor. For this example, 100 was used. Then

enter the 255.255.255.0 as the Subnet mask. Click OK on both the IPV4 and Ethernet Properties to confirm your settings.

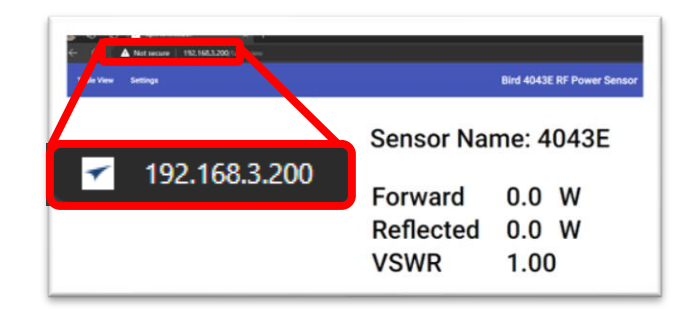

Now plug in your sensors with the provided power supply and connect the LAN port to your computer. Then open a web browser and enter the sensors default IP address (192.168.3.200) in the address bar and press Enter. You should now see the sensors builtin webpage.

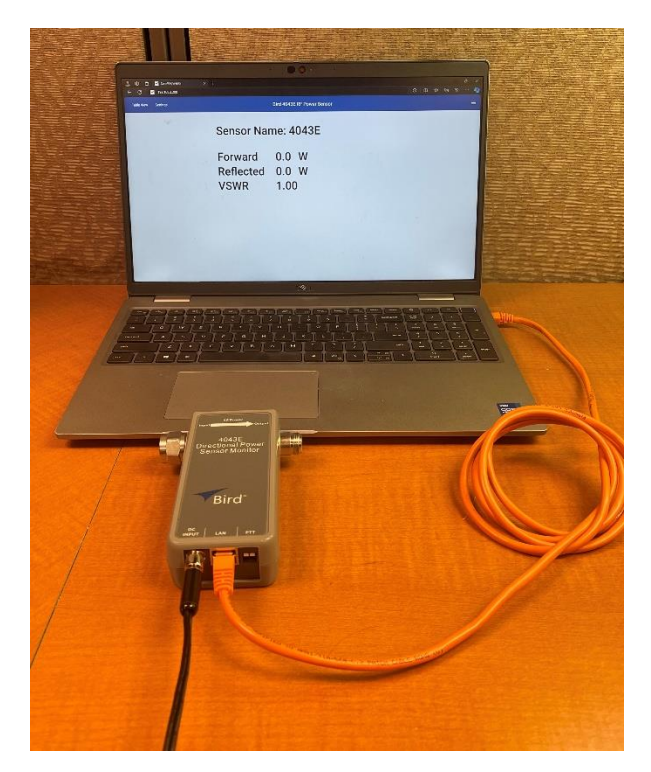

If everything has been done correctly you should see a webpage like the one in the above image. You are now ready to set up your new sensor.

Bird